# 关于湖北省药品分类采购系统报价加解密相关问题 的解决办法

## 一、问题描述

问题描述 1: 进行产品报价时,出现浏览器已停止工作等问题,截图如下:

| ſ | 💱 Internet Explorer 🛛 💽 | <b>—</b> |
|---|-------------------------|----------|
| 1 | Internet Explorer 已停止工作 |          |
|   | Windows 正在检查该问题的解决方案    |          |
| 1 |                         |          |
|   | 取消                      |          |
| 1 |                         |          |
|   | ✓ 查看问题详细信息              |          |

问题描述 2: 进行产品解密时,提示解密失败或其它提示信息导致无法解密报价的情况 问题描述 3: 页面显示内容不完整,如下图

| 菜单               | ノ 日日クリイズ               |
|------------------|------------------------|
| 投标管理             | . 刷新                   |
| 勾选报价产品<br>报价产品列表 | <b>ā水号:</b>            |
| 产最报价             | <b>実际通用名:</b><br>実际預型: |
|                  | 2陈损格:<br>注产企业:         |
|                  | 查询                     |

#### 问题描述 4: 登录时所遇到下图所示信息或其他无法登录问题

| 无法定位程序输入: | 点 KTPKI_CertFindPrvKey 于 | F动态链接库 PKIUtil.dll |
|-----------|--------------------------|--------------------|
| L.        |                          | 17.                |
|           |                          | Con                |
|           |                          | 補定 。               |
|           |                          |                    |

二、问题原因

报价及解密过程中若出现无法正常报价及解密主要有以下原因导致:

- 1、安装数字证书时非管理员权限安装
- 2、安装数字证书时被安全软件阻止写进注册表
- 3、其他 CA 客户端占用
- 4、IE 浏览器版本低于 IE9

# 三、解决办法

#### 解决办法:

方法 1: 通过 BJCA 证书助手修复功能解决该问题,具体操作如下:

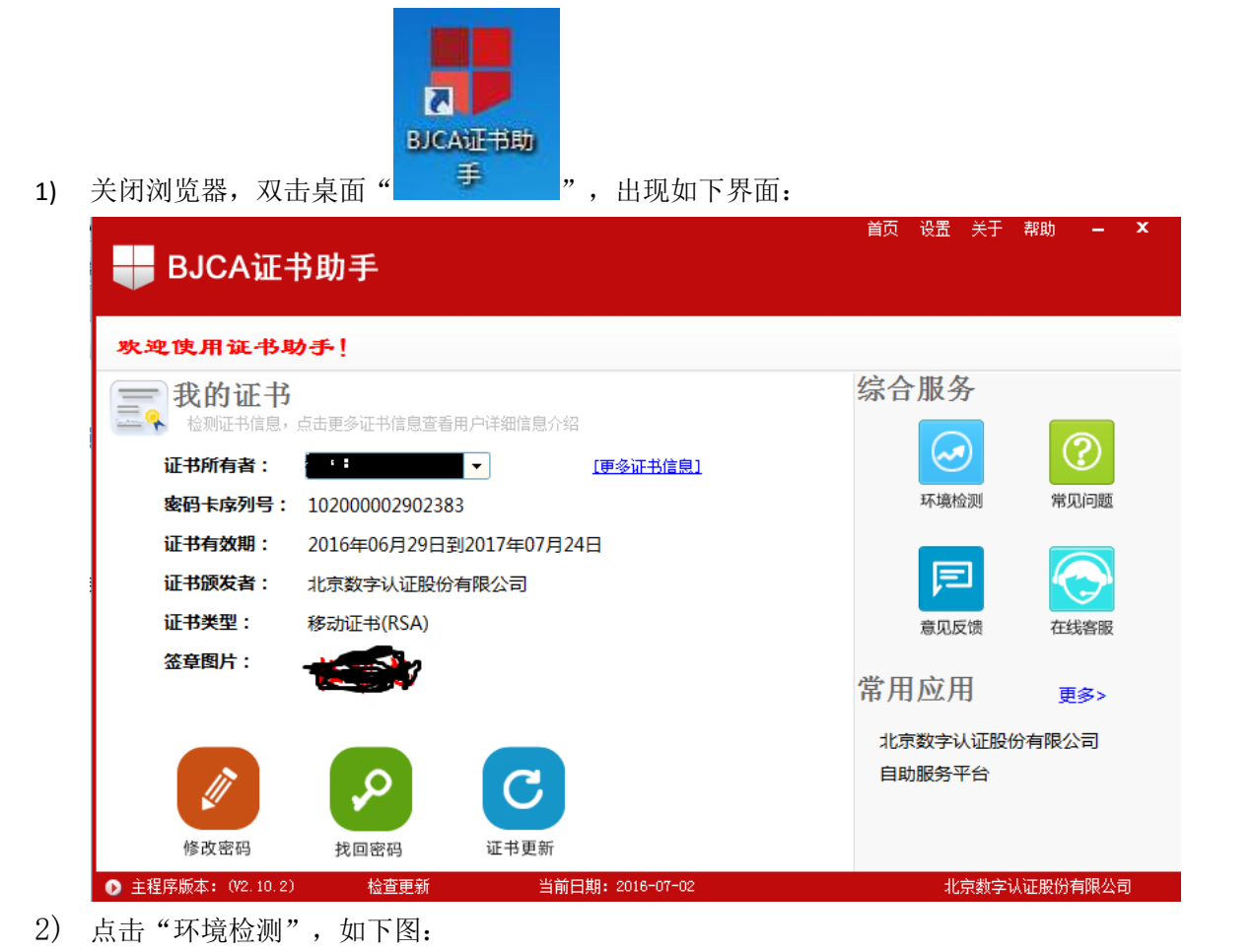

| ➡ BJCA证书助手                                                           | 首页 设置 关于 帮助 — X        |   |
|----------------------------------------------------------------------|------------------------|---|
| 欢迎使用证书助手!                                                            |                        |   |
| <b>我的证书</b><br>检测证书信息,点击更多证书信息查看用户详细信息介绍                             | 综合服务 进行环境检             | 测 |
| 证书所有者: ■ [ #参证书信息]   密码卡序列号: 102000002902383                         |                        |   |
| <b>证书有效期</b> : 2016年06月29日到2017年07月24日<br><b>证书颜发者:</b> 北京数字认证股份有限公司 |                        |   |
| <b>证书类型</b> : 移动证书(RSA)                                              | 意见反馈    在线客服           |   |
|                                                                      | 常用应用 更多>               |   |
| 修改密码 大回密码 ご                                                          | 北京数字认证股份有限公司<br>自助服务平台 |   |
| ● 主程序版本: (V2.10.2) 检查更新 当前日期: 2016-07-02                             | 北京数字认证股份有限公司           |   |

- 3) 重新打开浏览器,登录药品分类采购系统,进行报价。
- 方法 2: 若上述方法无法解决问题,请进行以下操作
  - 1) 确认浏览器版本,须为 IE9—IE11; 操作方法:打开 IE 浏览器右上角设置按钮,如图

| -                       | đ      | ×          |
|-------------------------|--------|------------|
|                         | 60 🕸   | <b>‡</b> 🙂 |
| 打印(P)                   |        | >          |
| 文件(F)                   |        | > 🔒        |
| 缩放(Z) (100%)            |        | >          |
| 安全(S)                   |        | >          |
| 将站点添加到"应用"视图(I)         |        |            |
| 查看下载(N)                 | Ctrl+J |            |
| 管理加载项(M)                |        |            |
| F12 开发人员工具(L)           |        |            |
| 转到已固定的网站(G)             |        |            |
| 兼容性视图设置(B)              |        |            |
| Internet 选项(O)          |        |            |
| 关于 Internet Explorer(A) |        |            |

点击"关于 Internet Explorer(A)"出现版本信息,如下图

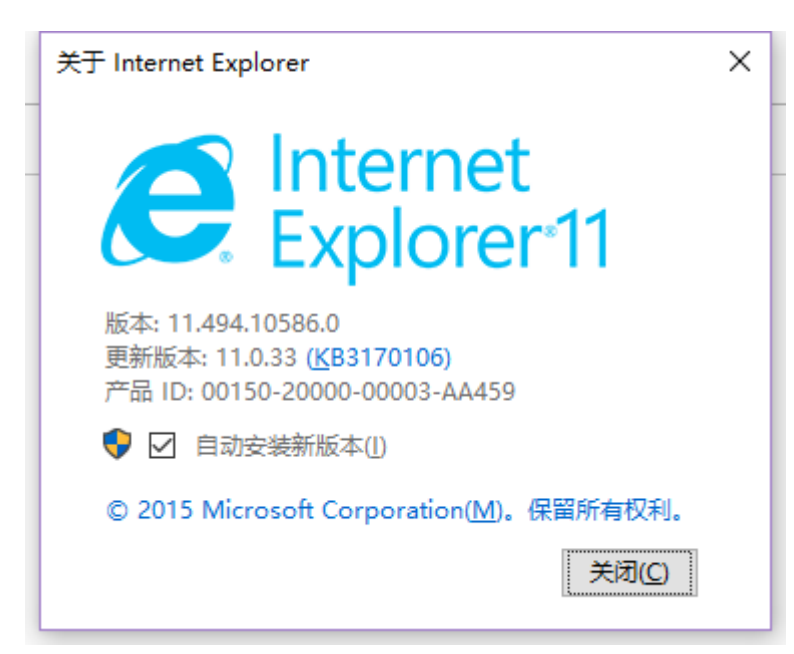

2) 重新安装 UKey 客户端环境,如下图:

|                            | 在登录首页<br>下载 |
|----------------------------|-------------|
| <b>放视所有:炮北省药械集中采购职务</b> 平台 |             |

### 重装后重启电脑

- 3) 卸载或关闭其他 CA 客户端环境
- 4) 添加网站到 IE 兼容性视图,不使用浏览器极速模式

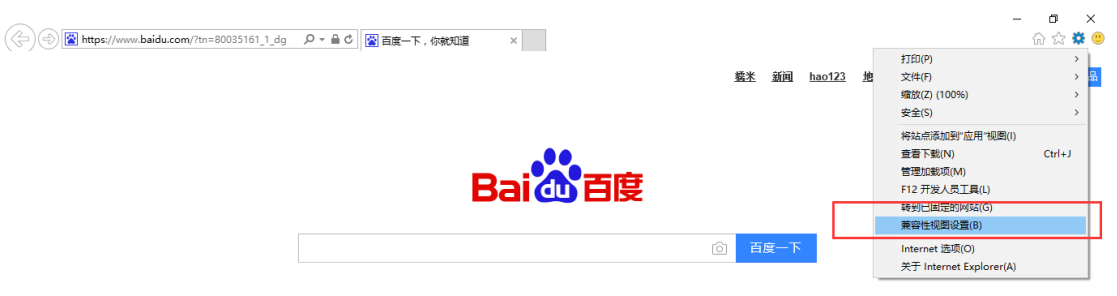

| 兼容性视图设置                         |       | × |
|---------------------------------|-------|---|
| 更改兼容性视图设置                       |       |   |
| 添加此网站(D):                       |       |   |
| baidu.com                       | 添加(A) |   |
| 已添加到兼容性视图中的网站(W):               | 删除(R) |   |
|                                 |       | - |
|                                 |       |   |
| ☑ 在兼容性视图中显示 Intranet 站点(I)      |       |   |
| ☑ 使用 Microsoft 兼容性列表(U)         |       |   |
| 阅读 Internet Explorer 隐私声明了解详细信息 |       |   |
|                                 | 关闭(C) |   |

5) 换用其他电脑重新安装 CA 客户端环境

6) 重新登录系统进行报价

若上述方法均无法解决问题,请尽快联系我们:

电话: 01058515511、02786629924、02786629923